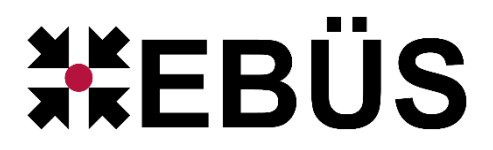

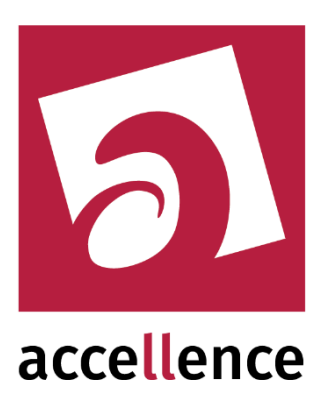

# **TruVision Alarm Empfänger**

#### Empfangen von Alarmen von TruVision Bildquellen

|     | Schutzob                                | jekt                                     |   | Bildquelle                                                                                                    |                                                                  | Gerä                              | áteadresse                                                                            | Port Geräf                                                                                                    | -Serienummer                                                                                           | Alarmempfänger-                                                               | Adresse Alarmempfänger-Port                                                                                                    |
|-----|-----------------------------------------|------------------------------------------|---|----------------------------------------------------------------------------------------------------|------------------------------------------------------------------|-----------------------------------|---------------------------------------------------------------------------------------|----------------------------------------------------------------------------------------------------|----------------------------------------------------------------------------------------------------|-------------------------------------------------------------------------------|----------------------------------------------------------------------------------------------------|
|     | Accellence_T                            | ruVision                                 | ] | TruVision Recorde                                                                                                    | r                                                                | 192.                              | 168.178.28                                                                            | 8000 042014                                                                                                    | 018AARR0900                                                                                            | 192.168.178                                                                   | 1.27 7200                                                                                                    |
|     | Accellence_T                            | ruVision                                 |   | TruVision Recorder                                                                                                    | 2                                                                | 192.                              | 168.178.29                                                                            | 8000 099201                                                                                                    | 1018AARR090                                                                                            | 192.168.178                                                                   | .27 7200                                                                                                    |
| rwa | :hte Verbindungen                       |                                          |   | empfangene TruVision Alar                                                                                                    | rme                                                              | []                                |                                                                                       |                                                                                                    |                                                                                                    |                                                                               | Production                                                                                                    |
|     |                                         |                                          |   |                                                                                                    |                                                                  | and a second second second second |                                                                                       |                                                                                                    | or I Albrook brook                                                                                     |                                                                               |                                                                                                    |
|     | Ziel                                    | S Typ                                    |   | Zeitpunkt                                                                                                    | Ereignis-ID                                                      | Ereignisop                        | Gerateadresse                                                                         | Gerate-Serienum                                                                                                    |                                                                                                    |                                                                               | Beschreibung                                                                                                    |
|     | Ziel<br>WIN-61282E770H1                 | S Typ                                    |   | Zeitpunkt 1 2019-03-29 13:55:01                                                                                                    | Ereignis-ID<br>{Ocb3f2c0+                                        | 3                                 | Gerateadresse<br>192.168.178.28                                                       | 0420141018AARR0                                                                                                    | ) 1                                                                                                    | 33                                                                            | Bewegungsalarm, Alarmeingang: 33, Alarmi                                                                                                    |
|     | Ziel<br>WIN-61282E770H1<br>0.0.0.0:7200 | S Typ<br>VA<br>TruVision<br>Alarmempfang |   | Zeitpunkt<br>1 2019-03-29 13:55:01<br>2 2019-03-29 13:55:02                                                                                                    | Ereignis-ID<br>{0cb3f2c0<br>{612706bb                            | 3<br>3                            | Gerateadresse<br>192.168.178.28<br>192.168.178.28                                     | 0420141018AARR0<br>0420141018AARR0                                                                                                    | ) 1<br>) 2                                                                                             | 33<br>34                                                                      | Bewegungsalarm, Alarmeingang: 33, Alarmi<br>Bewegungsalarm, Alarmeingang: 34, Alarmi                                                                                         |
|     | Ziel<br>WIN-61282E770H1<br>0.0.0.0:7200 | S Typ<br>VA<br>TruVision<br>Alarmempfang |   | Zeitpunkt<br>1 2019-03-29 13:55:01<br>2 2019-03-29 13:55:02<br>3 2019-03-29 13:55:12                                                                                      | Ereignis-ID<br>{0cb3f2c0<br>{612706bb<br>{7d90532f               | 3<br>3<br>3<br>3                  | Gerateadresse<br>192.168.178.28<br>192.168.178.28<br>192.168.178.28                   | 0420141018AARR0<br>0420141018AARR0<br>0420141018AARR0                                                                                                    | ) 1<br>) 2<br>) 1                                                                                      | 33<br>34<br>33<br>33                                                          | Bewegungsalarm, Alarmeingang: 33, Alarmi<br>Bewegungsalarm, Alarmeingang: 34, Alarmi<br>Bewegungsalarm, Alarmeingang: 33, Alarmi                                             |
| ſ   | Ziel<br>WIN-61282E770H1<br>0.0.0.0:7200 | S Typ<br>VA<br>TruVision<br>Alarmempfang |   | Zeitpunkt<br>1 2019-03-29 13:55:01<br>2 2019-03-29 13:55:02<br>3 2019-03-29 13:55:12<br>4 2019-03-29 13:55:13                                                             | Ereignis-ID<br>{0cb3f2c0+<br>{612706bb<br>{7d90532f<br>{6e920ada | 3<br>3<br>3<br>3<br>3<br>3        | Gerateadresse<br>192.168.178.28<br>192.168.178.28<br>192.166.178.28<br>192.168.178.28 | Gerate-Serienum           0420141018AARR0           0420141018AARR0           0420141018AARR0           0420141018AARR0           0420141018AARR0           0420141018AARR0 | Administrative           0         1           0         2           0         1           0         2 | Alarmikarian           33           34           33           34           33 | Bewegungsalarm, Alarmeingang: 33, Alarmi<br>Bewegungsalarm, Alarmeingang: 34, Alarmi<br>Bewegungsalarm, Alarmeingang: 34, Alarmi<br>Bewegungsalarm, Alarmeingang: 34, Alarmi |
|     | Ziel<br>WIN-61282E770H1<br>0.0.0.0:7200 | S Typ<br>VA<br>TruVision<br>Alarmempfang |   | Zeitpunkt           1         2019-03-29 13:55:01           2         2019-03-29 13:55:02           3         2019-03-29 13:55:12           4         2019-03-29 13:55:13 | Ereignis-ID<br>{0cb3f2c0<br>{612706bb<br>{7d90532f<br>{6e920ada  | 3<br>3<br>3<br>3<br>3             | Gerateadresse<br>192.168.178.28<br>192.168.178.28<br>192.168.178.28<br>192.168.178.28 | Gerate-Serienum<br>0420141018AARR0<br>0420141018AARR0<br>0420141018AARR0<br>0420141018AARR0                                                                                 | ) 1<br>) 2<br>) 1<br>) 2                                                                               | 33<br>34<br>33<br>34<br>33<br>34<br>34                                        | Bewegungsalarm, Alarmeingang: 33, Alarmi<br>Bewegungsalarm, Alarmeingang: 34, Alarmi<br>Bewegungsalarm, Alarmeingang: 33, Alarmi<br>Bewegungsalarm, Alarmeingang: 34, Alarmi |

Status:FreigegebenRedaktion:Dipl.-Ing. Torsten Heinrich

Dieses Dokument ist geistiges Eigentum der Accellence Technologies GmbH und darf nur mit unserer ausdrücklichen Zustimmung verwendet, vervielfältigt oder weitergegeben werden.

## Inhalt

| 1  | Sicherheitshinweise                             | 3  |
|----|-------------------------------------------------|----|
| 2  | Einleitung                                      | 4  |
|    | 2.1 Accellence Alarm Server                     | 4  |
|    | 2.2 Empfang von TruVision Alarmen               | 5  |
| 3  | Ablauf im Alarmfall                             | 6  |
| 4  | Installation                                    | 6  |
| 5  | Bedienung der Anwendung                         | 6  |
| 6  | Konfiguration des Alarmempfängers               | 7  |
|    | 6.1 Allgemeine Konfigurationswerte              | 7  |
|    | 6.2 Parameter für den AccAlarmReceiverTruVision | 7  |
| 7  | Konfiguration der Bildquellen in EBÜS           | 8  |
|    | 7.1 Allgemein                                   | 8  |
|    | 7.2 Bildquellenadapter TruVision                | 8  |
| 8  | Konfiguration von TruVision Geräten             | 10 |
| 9  | Voraussetzungen                                 | 12 |
| 10 | ) Support                                       | 12 |
| In | dex                                             | 13 |

## **Referenzierte Dokumente**

| /AlarmServer/ | Accellence Alarm Server,                 |
|---------------|------------------------------------------|
|               | https://www.ebues.de/doc/AlarmServer.pdf |

/AMS\_RCP/ Remote Control Protocol für EBÜS, https://www.ebues.de/doc/AMS\_RCP.pdf

### **1** Sicherheitshinweise

Wir freuen uns, dass Sie sich für den *AccAlarmReceiverTruVision* oder den *Fehler! Unbekannter Name für Dokument-Eigenschaft.* entschieden haben und möchten Ihnen nun alle erforderlichen Informationen geben, damit Sie die Funktionen dieser Software optimal und sicher nutzen können.

Bitte erstellen Sie regelmäßig Sicherheitskopien von Ihren Daten, insbesondere vor der Installation neuer Software oder der Verwendung neuer Funktionen.

Accellence Technologies übernimmt keine Haftung für Datenverlust!

Bitte beachten Sie die Handbücher zu Ihrem PC und der darauf installierten Windows-Version. Kenntnisse im Umgang mit dem PC und mit Windows werden von diesem Handbuch vorausgesetzt.

Für den Betrieb der Anwendung *AccAlarmReceiverTruVision* müssen FTP-Server und die Anwendung *AccAlarmServer* eingerichtet werden. Dies beeinflusst die Zuverlässigkeit und Datensicherheit aller angeschlossenen Computer. Daher dürfen die erforderlichen Einstellungen nur von dafür qualifiziertem Personal vorgenommen werden. Alle Netzwerkzugänge sind mit geeignet konfigurierten Routern, Firewalls und Virenscannern zu sichern, die jeweils auf aktuellem Sicherheitsstandard zu halten sind.

Moderne Technologien wie der *AccAlarmReceiverTruVision* unterliegen im Zuge der laufenden Entwicklung einer ständigen Veränderung und Verbesserung. So kann es sein, dass Teile der hier beschriebenen Funktionen und Bildschirmdarstellungen sich mittlerweile verändert haben. Fragen Sie im Zweifelsfall bei unserer Hotline nach oder informieren Sie sich auf unserer Website über den aktuellen Stand.

Aktuelle Dokumente zu EBÜS finden Sie unter  $\rightarrow$  <u>www.ebues.de/docu</u>.

## 2 Einleitung

#### 2.1 Accellence Alarm Server

Der Accellence Alarm Server kann auf verschiedene Alarmereignisse reagieren und abhängig davon die Bildaufschaltung an geeigneten Video-Arbeitsplätzen (VA) steuern. In diesem Dokument werden als Beispiel für solche Arbeitsplätze EBÜS Videoarbeitsplätze (EBÜS VA) verwendet.

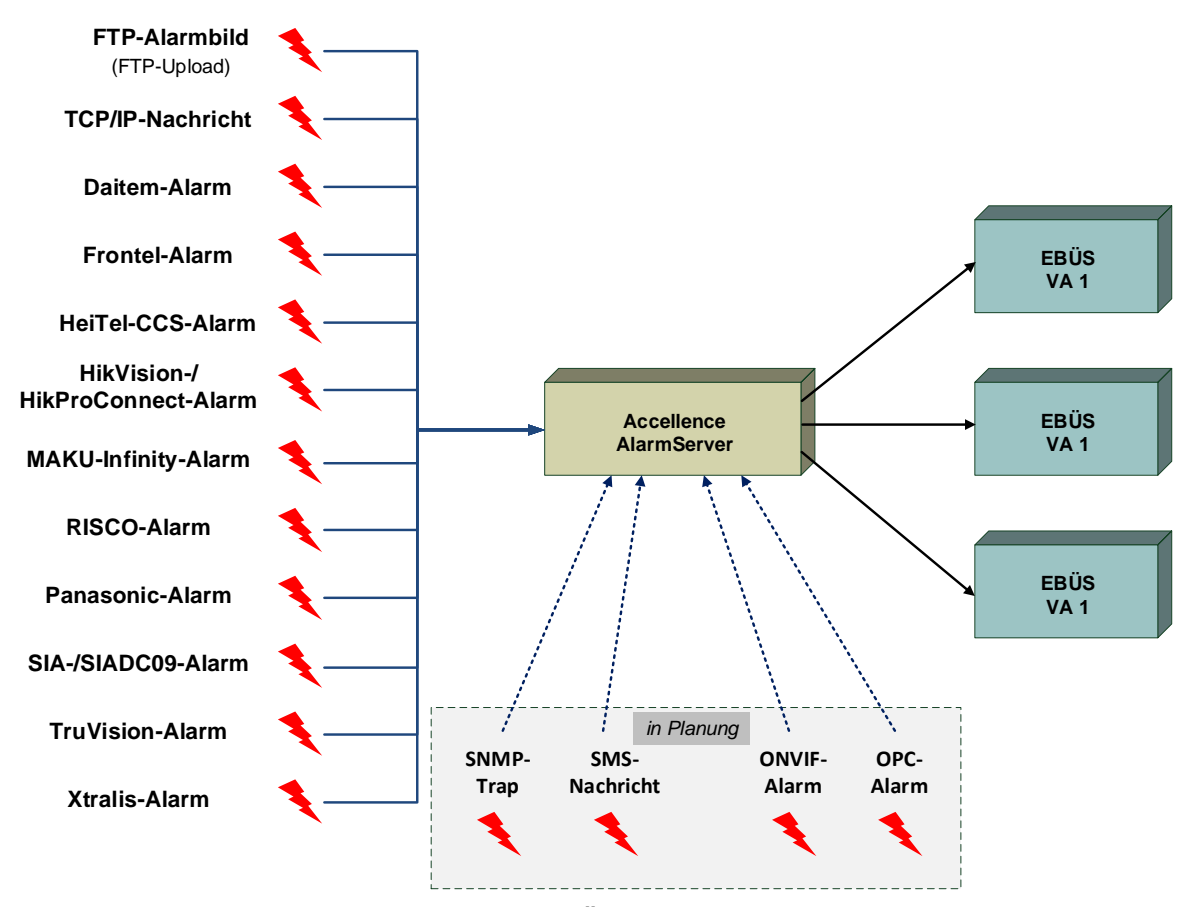

Abbildung 1: Accellence Alarm Server mit EBÜS Arbeitsplätzen

Der Accellence Alarm Server besteht dabei aus mehreren Software-Komponenten, u.a. aus verschiedenen Alarm-Empfängern, die jeder für sich unabhängig als Windows-Systemdienst arbeiten und für den Empfang eines bestimmten Typs von Alarmereignissen zuständig sind.

Eine Beschreibung des Accellence Alarm Servers ist im Dokument /AlarmServer/ zu finden.

In diesem Dokument wird der Empfang von Alarmen von Bildquellen der Firma TruVision durch einen spezialisierten Alarmempfänger beschrieben.

#### 2.2 Empfang von TruVision Alarmen

*TruVision* Bildquellen der Firma UTC Fire & Security dienen nicht nur dazu, Videodaten zu erfassen, zu übertragen und aufzuzeichnen, sondern können auch Alarme unterschiedlicher Art (Bewegungsalarme, Einbruchalarme etc.) erfassen und weiterleiten.

Die Geräte können Alarme per FTP oder E-Mail versenden, oder aber Überwachungszentren per TCP/IP-Datentelegramm benachrichtigen.

Der Fall der Alarmierung über FTP oder E-Mail wird in einem gesonderten Dokument behandelt (siehe /AlarmServer/).

Für den Fall der Benachrichtigung über TCP/IP muss in dem entsprechenden Überwachungszentrum eine Software die gesendeten Telegramme empfangen und auswerten.

Im Fall von EBÜS ist diese Software die Komponente *AccAlarmReceiverTruVision* des Accellence Alarm Servers. Diese Anwendung ermöglicht den Empfang der von den *TruVision*-Geräten gemeldeten Alarme und die Weiterleitung dieser Alarme innerhalb des Video-Sicherheits-Systems (VSS) EBÜS.

Zur Weiterleitung der Alarme innerhalb des Video-Sicherheits-Systems EBÜS wird die Infrastruktur des EBÜS AlarmServers (siehe /AlarmServer/).

Abbildung 2 zeigt die schematische Darstellung der Kommunikationsbeziehungen der Komponente *AccAlarmReceiverTruVision*.

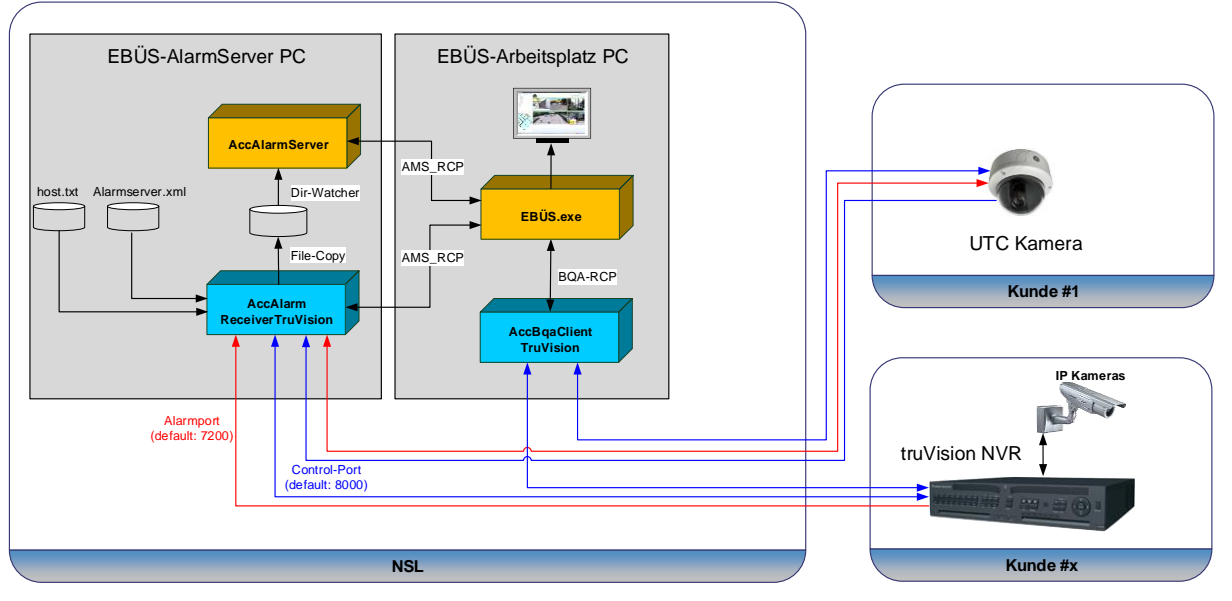

Abbildung 2: AccAlarmReceiverTruVision mit AccAlarmServer und EBÜS Arbeitsplätzen

15.09.2023

Der *AccAlarmReceiverTruVision* ist eine **reine Softwarelösung**, die auf Standard-PCs unter aktuellen Windows-Versionen betrieben werden kann.

Die Kommunikation zwischen dem *AccAlarmReceiverTruVision* und den Video-Arbeitsplätzen erfolgt über das AMS\_RCP-Protokoll (siehe /AMS RCP/).

Pro Leitstelle wird im Normalfall nur eine Instanz des AccAlarmReceiverTruVisions benötigt.

### **3** Ablauf im Alarmfall

Sobald ein TruVision Gerät ein Ereignis erkannt hat, wird dieses Ereignis über eine TCP/IP-Verbindung an die Anwendung *AccAlarmReceiverTruVision* gemeldet.

Die Kommunikation erfolgt dabei standardmäßig über den IP-Port 7200.

Der AccAlarmReceiverTruVision wertet die empfangenen Datentelegramme aus und erkennt aus den gemeldeten Informationen, welches Gerät bei welchem Kunden den Alarm gemeldet hat.

Abhängig davon wird dann über den EBÜS Alarm Server ein EBÜS Alarmereignis der zugeordneten Bildquelle aus dem entsprechenden Schutzobjekt signalisiert.

Je nach Ereignis werden automatisch die zugehörigen Videodaten geladen und über den EBÜS-Alarmserver den entsprechenden EBÜS-Arbeitsplätzen zur Verfügung gestellt.

### 4 Installation

Diese Installation des AccAlarmReceiverTruVision erfolgt über die Installation des Accellence Alarm Servers (siehe /AlarmServer/).

### **5 Bedienung der Anwendung**

Die Komponente *AccAlarmReceiverTruVision* wird als Betriebssystemdienst installiert. Sie arbeitet nach dem Programmstart völlig selbständig und benötigt daher für den Empfang von Alarmen keine Benutzerinteraktionen.

Alle Komponenten des Accellence Alarm Servers besitzen jedoch eine gemeinsame Benutzerschnittstelle zur Anzeige von Konfigurationsdaten und Alarmereignissen. Diese Benutzerschnittstelle wird durch die Anwendung **AccAlarmServerManagerUi** bereitgestellt.

Eine Beschreibung dieser Benutzerschnittstelle ist im Dokument /AlarmServer/ zu finden.

## 6 Konfiguration des Alarmempfängers

#### 6.1 Allgemeine Konfigurationswerte

Accellence Technologies

Die Einstellungen für den Accellence Alarm Server und seiner verschiedenen zentral Software-Komponenten erfolat über die Konfigurationsdatei AccAlarmServer.xml, die während der Installation im Installations-Verzeichnis des AccAlarmReceiverTruVisions abgelegt wird, z.B. C: \EBÜS\Alarmserver.

Einige Konfigurationswerte können über einen Konfigurationsdialog der Anwendung AccAlarmServerManagerUi verändert werden, andere nur durch direkten Zugriff auf diese Datei mittels eines geeigneten Editors.

Bitte beachten Sie hierzu die Hinweise, die im Dokument /AlarmServer/ gegeben werden.

Im Folgenden werden nun die einzelnen Konfigurationsparameter für die TruVision Alarmempfänger und die Bedeutung der einzelnen Werte beschrieben.

#### 6.2 Parameter für den AccAlarmReceiverTruVision

In der Kategorie TruVisionAms der Konfigurationsdatei AccAlarmServer.xml werden Konfigurationswerte für die Behandlung von TruVision-Alarmen abgelegt, die direkt von den Bildguellen an die Leitstelle übertragen werden.

| Name                            | Тур    | Anfangswert | Beschreibung                                                                                                    |
|---------------------------------|--------|-------------|----------------------------------------------------------------------------------------------------|
| JpegQuality                     | ULong  | 75          | Qualität für die JPEG-Kodierung der empfangenen Alarmbilder.                                                           |
| ListenIpInterface               | String | 0.0.0.0     | TCP/IP-Interface, auf dem der<br>Dienst auf eingehende<br>Verbindungen wartet.                                         |
| ListenIpPort                    | ULong  | 7200        | TCP/IP-Port, auf dem der Dienst<br>auf eingehende Verbindungen<br>wartet.                                              |
| ImageReceptionTimeoutMSec       | ULong  | 5           | Zeit in Sekunden, die auf das<br>Eintreffen eines Livebildes<br>gewartet wird.                                         |
| MinTimespanBetween<br>AlarmsSec | ULong  | 10          | Zeit in Sekunden, die zwischen<br>zwei eingehenden Alarmen<br>vergehen muss, damit ein neuer<br>Alarm akzeptiert wird. |

Tabelle 6.1 Konfigurations-Parameter der Kategorie TruVisionAms

## 7 Konfiguration der Bildquellen in EBÜS

#### 7.1 Allgemein

Alle Bildquellen werden einfach, einheitlich und zentral mit der Konfigurationssoftware EBÜS Config.exe eingerichtet und verwaltet.

Dort werden auch alle erforderlichen Daten für die Alarmempfänger AccAlarmReceiverTruVision konfiguriert

Sobald der Typ einer Bildquelle festgelegt wurde, werden alle dafür benötigten Parameter automatisch abgefragt.

Damit die alarmspezifischen Parameter angezeigt werden, muss die Checkbox "Alarm" gesetzt werden; die zugehörigen Parameter werden anschließend rot unterlegt angezeigt (siehe Abbildung 3).

#### 7.2 Bildquellenadapter TruVision

Abbildung 3 zeigt die Konfiguration einer Bildquelle vom Typ *TruVision*.

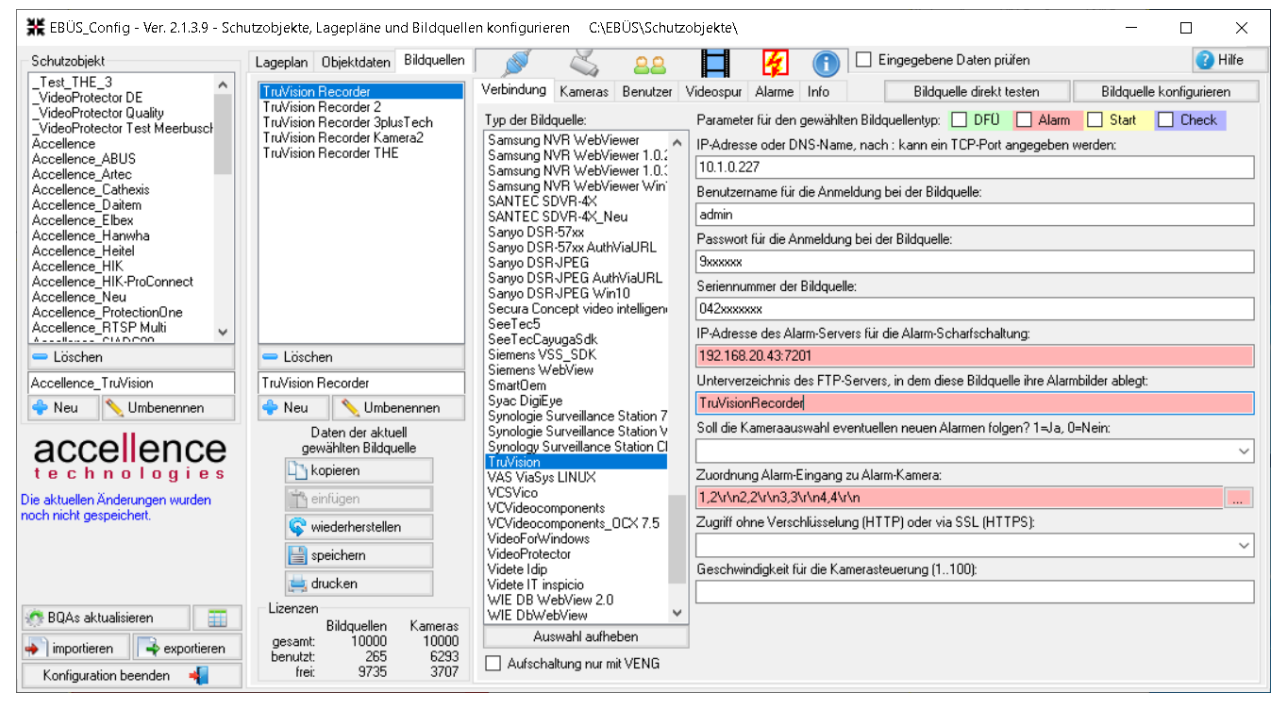

Abbildung 3: Konfiguration einer Bildquelle vom Typ TruVision

Der erste Eintrag (IP-Adresse oder DNS-Name, nach : kann ein ...) legt die Netzwerkadresse der TriVision Bildquelle fest.

Der Eintrag IP-Adresse des Alarm-Servers für die Alarm-Scharfschaltung ist notwendig, damit nach Aufschaltung auf eine TruVision Bildquelle diese für das Versenden von Alarmen an den AccAlarmReceiverTruVision aktiviert werden kann ("Scharf-Schaltung").

15.09.2023

Das Unterverzeichnis des FTP-Servers darf keine Umlaute oder Sonderzeichen enthalten!

Der Eintrag Anzahl der Voralarmbilder, die diese Bildquelle im Alarmfall liefert ist nur für relevant, wenn die Bildquelle die Alarme per FTP übermittelt.

Nach Empfang der TruVision-Konfigurationsdaten werden die für den Alarmempfang relevanten Daten im *AlarmServerManagerUi* folgendermaßen angezeigt (siehe auch /AlarmServer/):

|                                                                                                   | lei or 5.5.0.2.5 (Miaimberver 5                                                                                                    |        |                      |                 |                      |                 |      |                       |                         |                        |              |        |
|---------------------------------------------------------------------------------------------------|----------------------------------------------------------------------------------------------------|--------|----------------------|-----------------|----------------------|-----------------|------|-----------------------|-------------------------|------------------------|--------------|--------|
| onfiguration Alarmlogb                                                                            | Jicher VCA Analyse Logdar                                                                                                    | teien  |                      |                 |                      |                 |      |                       |                         |                        |              |        |
| Überwachte Verbindur                                                                              | ngen                                                                                                    | Tru∀is | ion: Alarme und M    | leldungen       |                      |                 |      |                       |                         |                        |              |        |
| Alarmdienste<br>TCP                                                                               | S Beschreibung ^<br>127.0.0.1:6502 ->                                                                                                    | EBÜ    | IS Alarm-Warteschlan | ge (0) Verb     | undene Arbeitsplätze | Konfigurierte A | arme | Empfangene Ereignisse | Technische Meldungen    | Spezialfunktionen      |              |        |
| DirWatcherVCA                                                                                     | 10.1.0.201:8080 ->                                                                                                    | 2      | Search               |                 |                      |                 |      |                       |                         |                        |              |        |
| Daitem                                                                                            | -> 0.0.0.0:3001                                                                                                    |        | Schutzobjekt         | Bildquelle      | FTP Unterverzeichnis | Geräteadresse   | Port | Geräte-Serienummer    | Alarm-Eingang-Zuordnung | Alarmempfänger-Adresse | Alarmempfäng | er-Por |
| Frontel                                                                                           | -> 0.0.0.1556                                                                                                    | 1      | Accellence_TruVision | TruVision Test2 |                      | 10.1.0.228      | 8000 | 1111122223333         | 1,2;2,2;3,3;4,4         | 192.168.20.43          | 7200         |        |
| Heitel                                                                                            | 10.1.0.200:5500 ->                                                                                                    | 2      | Accellence_TruVision | TruVision Test  | TruVision            | 10.1.0.227      | 8000 | abcdefghijk           | 1,2;2,2;3,3;4,4         | 192.168.20.43          | 7200         |        |
| HikVision                                                                                         | -> 0.0.0.0:7200                                                                                                    |        |                      |                 |                      |                 |      |                       |                         |                        |              |        |
| HikProConnect                                                                                     | -> https://iou.bikeprov                                                                                                    |        |                      |                 |                      |                 |      |                       |                         |                        |              |        |
|                                                                                                   | > nops.//ieu.nik proc                                                                                                    |        |                      |                 |                      |                 |      |                       |                         |                        |              |        |
| MakuInfinity                                                                                      | > https://ieu.nk.proc                                                                                                    |        |                      |                 |                      |                 |      |                       |                         |                        |              |        |
| MakuInfinity<br>Panasonic                                                                         | -> PS-Alarm:1818                                                                                                    |        |                      |                 |                      |                 |      |                       |                         |                        |              |        |
| MakuInfinity<br>Panasonic<br>RISCO                                                                | -> PS-Alarm:1818                                                                                                    |        |                      |                 |                      |                 |      |                       |                         |                        |              |        |
| MakuInfinity<br>Panasonic<br>RISCO<br>SIA                                                         | -> PS-Alarm:1818                                                                                                    |        |                      |                 |                      |                 |      |                       |                         |                        |              |        |
| MakuInfinity<br>Panasonic<br>RISCO<br>SIA<br>SIADC09                                              | <ul> <li>&gt; PS-Alarm:1818</li> <li>&gt;&gt; D.0.0.0:33000</li> <li>&gt;&gt; 0.0.0.0:34000</li> </ul>                                                                                                    |        |                      |                 |                      |                 |      |                       |                         |                        |              |        |
| MakuInfinity<br>Panasonic<br>RISCO<br>SIA<br>SIADC09<br>TruVision                                 | <ul> <li>rops // exclusion procession</li> <li>PS-Alarm:1818</li> <li>&gt; 0.0.0.033000</li> <li>&gt; 0.0.0.034000</li> <li>&gt; 0.0.0.07201</li> </ul>                                                        |        |                      |                 |                      |                 |      |                       |                         |                        |              |        |
| MakuInfinity<br>Panasonic<br>RISCO<br>SIA<br>SIADC09<br>TruVIsion<br>Xtralis                      | <ul> <li>rings // Bolink pro</li> <li>&gt; PS-Alarm:1818</li> <li>&gt; 0.0.0.0:33000</li> <li>&gt; 0.0.0.0:34000</li> <li>&gt; 0.0.0.0.7201</li> <li>&gt; 0.0.0.10000</li> </ul>                               |        |                      |                 |                      |                 |      |                       |                         |                        |              |        |
| Makulnfnity<br>Panasonic<br>RISCO<br>SIA<br>SIADC09<br>TruVision<br>Xtralis<br>AlarmServerManager | <ul> <li>&gt; Projes // Rednik proj</li> <li>&gt;&gt; PS-Alarm:1818</li> <li>&gt;&gt; 0.0.0.0:33000</li> <li>&gt;&gt; 0.0.0.0:7201</li> <li>&gt;&gt; 0.0.0.0:10000</li> <li>&gt;&gt; 127.0.0.1:2500</li> </ul> |        |                      |                 |                      |                 |      |                       |                         |                        |              |        |

Abbildung 4: Für Alarmempfang konfigurierte TruVision-Bildquellen im AlarmServerManagerUi

## 8 Konfiguration von TruVision Geräten

Damit Alarme von TruVision Bildquellen direkt an die Leitstelle übertragen werden und in EBÜS empfangen werden können, müssen diese entsprechend konfiguriert werden.

Eine detaillierte Beschreibung ist vom Hersteller direkt abzufragen. Da sich die entsprechenden Schritte bei den verschiedenen Gerätetypen unterscheiden können, kann an dieser Stelle nur ein grober Überblick gegeben werden.

Zunächst einmal kann in der TruVision Bildquelle das Überwachungszentrum konfiguriert werden, das im Falle eines Alarmes benachrichtigt werden soll.

EBÜS ist allerdings in der Lage, diese Einstellung selbst vorzunehmen. Dazu dient in EBÜS\_Config der Eintrag IP-Adresse des Alarm-Servers für die Alarm-Scharfschaltung (siehe Kapitel 7).

Drückt der Benutzer in EBÜS nach Aufschalten auf eine TruVision Bildquelle die Schaltfläche zum "Scharfschalten", so wird die IP-Adresse des Alarm-Receivers und der zugehörige IP-Port an die Bildquelle übertragen.

Drückt der Benutzer in EBÜS nach Aufschalten auf eine TruVision Bildquelle dagegen die Schaltfläche zum "Unscharfschalten", dann wird die IP-Adresse des Alarm-Receivers in der Bildquelle wieder gelöscht.

Soll dieser Eintrag über den Web-Browser der Bildquelle vorgenommen werden, so muss man nach dem Einloggen über den Web-Browser in der linken Navigationsleiste zu dem Eintrag Alarm- und Ereignis-Setup navigieren und dort den Eintrag Alarm-Host-Setup auswählen (siehe Abbildung 5).

Der hier unter Alarm Host Port eingetragene Port muss mit dem ListenIpPort der Anwendung AccAlarmReceiverTruVision übereinstimmen (siehe Kapitel 6.2).

Soll ein Ereignis an das Überwachungszentrum übertragen werden soll, muss bei der Ereigniskonfiguration die Aktion Alarmhost benachrichtigen aktiviert werden (siehe Abbildung 6).

Nach Drücken der Schaltfläche Speichern werden die Änderungen im Gerät übernommen.

| Accellence Technol         | logies Truvision Alarm Emp              | planger                            |
|----------------------------|-----------------------------------------|------------------------------------|
| Konfiguration ×            | 3                                       |                                    |
|                            |                                         | Hilf                               |
| <sup>8</sup> truVision TVN | 10                                      |                                    |
|                            |                                         | Alarmzentrun                       |
| Livebildanzeige Wied       | ergabe Protokollsuche Konfiguration     | 2012-01-01 03:25:29 admin Abmelden |
| Konfiguration              | Alarm-Host-Setup                        |                                    |
| Lokale Konfiguration       | Alarm-Host 1 IP 192 168 178 27          |                                    |
| Lokale Konfiguration       |                                         |                                    |
| Remote-Konfiguration       | Alarm-Host 1, Port: 7200                |                                    |
| 🗖 🕨 Kameraeinstellungen    | Alarm-Host 2, IP:                       |                                    |
| ···· ► IP-Kamera-Status    | Alarm Hast 2 Parts                      |                                    |
| ····                       | Alaini-riost 2, Port.                   |                                    |
| ···· ► Kamera-Aufnahmee    | Alarm-Host 3, IP:                       |                                    |
| Schnappschüsse             | Alarm-Host 3. Port:                     |                                    |
| Kamera-OSD                 | , · · · · · · · · · · · · · · · · · · · |                                    |
| Bewegungserkennu           |                                         |                                    |
| Kamerasahotage             | Speichern                               |                                    |
| Textüberlagerung           |                                         |                                    |
| → Kamera mit beschrä       |                                         |                                    |
| l ⊨ VCA                    |                                         |                                    |
| 🖬 🕞 Netzwerkeinstellunger  |                                         |                                    |
| 🗖 🕨 Aufnahme               |                                         |                                    |
| Alarm- und Ereignis-S      |                                         |                                    |
| Alarmeingang               |                                         |                                    |
| Alarmausgang               |                                         |                                    |
| Manuell auslösen           |                                         |                                    |
| Summer-Einstellung         |                                         |                                    |
| Video Loss                 |                                         |                                    |
| Alarm-Host-Setup           |                                         |                                    |
|                            |                                         |                                    |

Abbildung 5: Konfigurationsseite einer TruVision Bildquelle

| Image: Streak State       Widdergabe       Protokollsuch       Konfiguration       2012:01:01:03:24.60       admit Abmedet         Konfiguration       Bewegungserkennung       Kamera:       IP-Kamera 1       Image: Streak State       Image: Streak State                                                                                                    | 🛿 Konfiguration 🛛 🗙 🗋     |                                                                                     |
|----------------------------------------------------------------------------------------------------|---------------------------|-------------------------------------------------------------------------------------|
| Image: Control of the control of the control of th |                           | Hilf                                                                                |
| Livebildanzeige       Wiedergabe       Protokollsuche       Konfiguration       2012-01-01 03-24.46       admin       Abmelden         Konfiguration       Lokale Konfiguration       Bewegungserkennung       Kamera       Kamera       Kamera       Kamera       Miedergabe       Piekamera       Miedergabe       Kamera         Remote Konfiguration       Fewegungserkennung aktivieren       Image Kamera       Image Kamera </th <th>truVision TVN</th> <th>10</th>                                                                                                    | truVision TVN             | 10                                                                                  |
| Livebildanzeig       Wiedergabe       Protokollsuche       Konfiguration       2012-01-01 03:24:46       admin       Abmelden         Konfiguration       Lokale Konfiguration       Kamera       Kamera <t< th=""><th></th><th>Alarmzentrum</th></t<>                                                                                                    |                           | Alarmzentrum                                                                        |
| Konfiguration       Ewegungserkennung         Lokale Konfiguration       Kamera         Potson       Kamera         Potson       Potson         Potson       Potson </th <th>Livebildanzeige Wiede</th> <th>ergabe Protokollsuche Konfiguration 2012-01-01 03.24:46 admin Abmelden</th>                                                                                                    | Livebildanzeige Wiede     | ergabe Protokollsuche Konfiguration 2012-01-01 03.24:46 admin Abmelden              |
| Lokale Konfiguration       Kamera:       IP-Kamera 1         Image: Remote-Konfiguration       Image: Remote-Konfiguration       Image: Remote-Konfiguration         Image: Remote-Konfiguration       Image: Remote-Konfiguration       Image: Remote-Konfiguration         Image: Remote-Konfiguration       Image: Remote-Konfiguration       Image: Remote-Konfiguration         Image: Remote-Konfiguration       Image: Remote-Konfiguration       Image: Remote-Konfiguration         Image: Remote-Konfiguration       Image: Remote-Konfiguration       Image: Remote-Konfiguration         Image: Remote-Konfiguration       Image: Remote-Konfiguration       Image: Remote-Konfiguration         Image: Remote-Konfiguration       Image: Remote-Konfiguration       Image: Remote-Konfiguration         Image: Remote-Konfiguration       Remote-Konfiguration       Image: Remote-Konfiguration         Image: Remote-Konfiguration       Remote-Konfiguration       Image: Remote-Konfiguration         Image: Remote-Konfiguration       Remote-Konfiguration       Image: Remote-Konfiguration         Image: Remote-Konfiguration       Remote-Konfiguration       Image: Remote-Konfiguration         Image: Remote-Konfiguration       Remote-Konfiguration       Image: Remote-Konfiguration         Image: Remote-Konfiguration       Remote-Konfiguration       Image: Remote-Konfiguration         Image: Remote-Konfiguration                                                                                                    | Konfiguration             | Bewegungserkennung                                                                  |
| Lokale Konfiguration       Kamera         Remote-Konfiguration       Walkera         Kameraeinstellungen       Bewegungserkennung aktivieren         PoE-Setup       Opnamische Bewegungsanalyse aktivieren         Kamera-Aufnahmee       Bereichseinst.         Kamera-OSD       Alarmverknüpfung         Bewegungserkennu       Vollbildüberwachung Audioalarm aktivieren 《Alarm-Host benachrichtigen E-Mail senden         Kamera nut beschra       Schnappschüsse         Kamera nut beschra       Alarmausgang auslösen 《         Kahnera nut Ereignis-S       Kanal auslösen 《         Alarmeungang       Alarmausgang         Alarmeingang       Alarmausgang         Alarmeingang       Speichem         Symmer-Einstellung       Speichem         Video Loss       Speichem                                                                                                    | ■ ► Lokale Konfiguration  |                                                                                     |
| Remote-Konfiguration                                                                                                    | Lokale Konfiguration      | Kamera:                                                                             |
| Image: Section of the section of the section of t  | Remote-Konfiguration      | V/Rewegungserkennung aktivieren                                                     |
| <ul> <li>PoE-Setup</li> <li>Kamera-Aufnahmee</li> <li>Schnappschusse</li> <li>Kamera-OSD</li> <li>Bereichseinst.</li> <li>Alarmzeitplan</li> <li>Aktionen</li> <li>Schnappschusse</li> <li>Kamera-OSD</li> <li>Bereichseinst.</li> <li>Alarmzeitplan</li> <li>Aktionen</li> <li>Vollbildüberwachung Audioalarm aktivieren Alarm-Host benachrichtigen E-Mail senden</li> <li>Schnappschusse auf FTP hochladen</li> <li>Kamera mit beschra</li> <li>VcA</li> <li>Netzwerkeinstellunge</li> <li>Alarmausgang</li> <li>Alarm- und Ereignis-S</li> <li>Kanal auslösen</li> <li>Alarmausgang</li> <li>Manuell auslösen</li> <li>Summer-Einstellung</li> <li>Speichem</li> </ul>                                                                                                    | Rameraeinstellungen       |                                                                                     |
| Kamera-Aufinahmee       Bereichseinst.       Alarmzeitplan       Aktionen         Schnappschüsse       Kamera-OSD       Alarmverknüpfung         Bereichseinst.       Alarmzeitplan       Aktionen         Privatzonen       Vollbildüberwachung Audioalarm aktivieren ÇAlarm-Host benachrichtigen E-Mail senden         Kamera anit beschrä       Alarmausgang auslösen ♀         Kamera mit beschrä       Alarmausgang auslösen ♀         VCA       Alarmausgang auslösen ♀         Alarm- und Ereignis-S       Kanal auslösen ♀         Alarmausgang       ✓D4         Manuell auslösen       ✓D4         Summer-Enstellung       Speichem         Video Loss       Speichem                                                                                                    | PoE-Setun                 | ✓Dynamische Bewegungsanalyse aktivieren                                             |
| Bereichseinst.       Alarmzeitplan         Aktionen         Bereichseinst.       Alarmzeitplan         Aktionen         Kamera-OSD         Bewegungserkennu         Privatzonen         Kamerasabotage         Kamerasabotage         Kamera mit beschra         VCA         Alarmausgang auslösen ☑         Alarmausgang         Alarmausgang         Alarmausgang         Alarmausgang         Alarmausgang         Alarmausgang         Alarmausgang         Manuell auslösen         Summer-Enstellung         Benachrichtigung         Speichern                                                                                                    | Kamera-Aufnahmee          |                                                                                     |
| → Kamera-OSD       Alarmverknüpfung         → Privatzonen       ✓Vollbildübervachung ▲Audioalarm aktivieren ♥Alarm-Host benachrichtigen ■E-Mail senden         → Kamera mit beschra       Schnappschüsse auf FTP hochladen         → VCA       Alarmausgang auslösen ♥         → VCA       Alarmausgang auslösen ♥         → Aufnahme       ✓A.>1         → Alarmausgang       ✓D1         → Alarmausgang       ✓D4         → Manuell auslösen       ✓D4         → Summer-Enstellung       ✓D4         → Video Loss       Speichern                                                                                                    | Schnappschüsse            | Bereichseinst. Alarmzeitplan Aktionen                                               |
| → Bewegungserkennu       → Privatzonen       ✓Vollbildübervachung ▲udioalarm aktivieren ✓Alarm-Host benachrichtigen E-Mail senden         → Kamera anit beschrä       → Schnappschüsse auf FTP hochladen         → VCA       Alarmausgang auslösen ✓         → VCA       ✓Alarmausgang auslösen ✓         → Alarmeingang       ✓Alarmausgang         → Alarmausgang       ✓Alle auswählen         ✓D1       D2         ✓D4       ✓D4         → Manuell auslösen       ✓D4         → Summer-Einstellung       Speichern         → Video Löss       Speichern                                                                                                    | ──                        | Alarmuarknühfuna                                                                    |
| → Privatzonen       ✓ollbildüberwachung Audioalarm aktivieren ✓Alarm-Host benachrichtigen E-Mail senden         → Kamerasabotage       Schnappschüsse auf FTP hochladen         → Kamera mit beschrä       Alarmausgang auslösen ✓         ∨CA       Alarmausgang auslösen ✓         Netzwerkeinstellunger       ✓A.>1         → Alarmausgang       ✓A.>1         → Alarmausgang       ✓A.>1         → Alarmausgang       ✓I.>2         → Alarmausgang       ✓I.1         → Alarmausgang       ✓I.2         → Alarmausgang       ✓I.1         → Alarmausgang       ✓I.2         → Manuell auslösen       ✓I.2         → Summer-Einstellunge       Speichern         → Video Loss       Speichern                                                                                                    | > Bewegungserkennu        | Admittentuptung                                                                     |
| → Kamerasabotage       Schnappschüsse auf FTP hochladen         → Textüberlagerung       Alarmausgang auslosen ✓         → Kamera mit beschrä       Alarmausgang auslosen ✓         ∨ CA       Alle auswählen         ✓ Aufnahme       ✓A->1         → Alarmeingang       ✓IA->1         → Alarmeingang       ✓ID1         → Alarmeil auslosen       ✓IA->1         → Manuell auslosen       ✓ID1         → Summer-Einstellunge       ✓ID1         → Video Loss       Speichern                                                                                                    | In Privatzonen            | Vollbildüberwachung Audioalarm aktivieren Valarm-Host benachrichtigen E-Mail senden |
| Australia ausiosen     Alarmausgang ausiosen     Alarmausgang ausiosen     Alarmausgang ausiosen     Alarmausgang ausiosen     Alarmausgang ausiosen     Alarmausgang                                                                                                    | Kamerasabotage            | Schnappschüsse auf FTP hochladen                                                    |
| Alle auswählen         ✓ VCA         ✓ Alle auswählen         ✓ Aufnahme         ✓ Alarmeingang         ✓ Alarmeingang         ✓ Alarmeingang         ✓ Manuell auslösen         ✓ Manuell auslösen         ✓ Benachrichtigung         ✓ Speichern         ✓ Video Loss                                                                                                    | Kamora mit boschrä        | _                                                                                   |
| Image: Netzwerkeinstellunger     Image: Netzwerkeinstellunger       Image: Netzwerkeinstellunger     Image: Netzwerkeinstellunger       Image: Netzwerkeinstellunger     Image:                                                                                                    |                           | Alarmausgang auslösen ✓<br>Alle auswählen                                           |
| Aufnahme     Alarm- und Ereignis-S     Kanal auslösen Alle auswählen     Alarmausgang     Manuell auslosen     Summer-Einstellung     Benachrichtigung     Speichern     Video Loss                                                                                                    | Netzwerkeinstellunge      | <b>√</b> A>1                                                                        |
| Alarm- und Ereignis-S     Kanal auslösen Alle auswählen     Alarmausgang     Manuell auslosen     Summer-Einstellung     Benachrichtigung     Speichern     Video Loss                                                                                                    | u ⊳ Aufnahme              |                                                                                     |
| Alarmeingang     Alarmausgang     Manuell auslosen     Summer-Einstellung     Benachrichtigung     Speichern     Video Loss                                                                                                    | ■ ► Alarm- und Ereignis-S | Kanal auslösen Alle auswählen                                                       |
| Alamausgang     Manuell auslosen     Summer-Einstellung     Benachrichtigung     Speichern     Video Loss                                                                                                    | > Alarmeingang            | ✓D1 D2 D4                                                                           |
| Manuell auslösen     Sommer-Einstellung     Benachrichtigung     Speichern     Video Loss                                                                                                    | > Alarmausgang            |                                                                                     |
| Summer-Einstellung     Benachrichtigung     Speichern     Video Loss                                                                                                    | Manuell auslösen          |                                                                                     |
| Benachnentigung     Speichen                                                                                                    | Summer-Einstellung        | Caritter                                                                            |
| VILLOSS                                                                                                    | Benachrichtigung          | speichein                                                                           |
| Alarm Host Setun                                                                                                    | Alarm-Host-Setup          |                                                                                     |
|                                                                                                    | Geräteverwaltung          |                                                                                     |
|                                                                                                    |                           |                                                                                     |

Abbildung 6: Konfiguration von Ereignissen in einer TruVision Bildquelle

15.09.2023

### 9 Voraussetzungen

- Bei einer direkten Alarmübertragung zur Leitstelle müssen die TruVision Bildquellen über ein TCP/IP-Netzwerk mit dem AccAlarmReceiverTruVision verbunden sein.
- Der AccAlarmReceiverTruVision muss über ein TCP/IP-Netzwerk mit den zu steuernden Video-Arbeitsplätzen verbunden sein und muss, wie alle Video-Arbeitsplätze, eine feste IP-Adresse haben.

## **10** Support

Haben Sie noch Fragen zu EBÜS? Dann wenden Sie sich bitte

- per E-Mail an support@accellence.de
- telefonisch unter 0511 277.2490

an unsere Hotline. Wir sind Werktags von 9:00-17:00 Uhr zu erreichen.

Aktuelle Informationen zu EBÜS finden Sie stets unter  $\rightarrow$  www.ebues.de.

Wir wünschen Ihnen viel Erfolg bei Ihrer Arbeit mit EBÜS und stehen für Ihre Wünsche und Fragen jederzeit gern zu Ihrer Verfügung.

## Index

#### -A-

| AccAlarmReceiverTruVision | 5  |
|---------------------------|----|
| AccAlarmServer.xml        | 7  |
| AccAlarmServerManagerUi   | 6  |
| AlarmHost                 | 10 |
| AlarmServer               |    |
| AccAlarmServer.xml        | 7  |
| Konfigurationswerte       | 7  |
|                           |    |

#### -B-

| Bildquelle vom 7 | Гур | HikVision8 |
|------------------|-----|------------|
|------------------|-----|------------|

#### -H-

| HikVision | Konfiguration | 10 |  |
|-----------|---------------|----|--|
|           | A             |    |  |

#### -K-

| Komponenten des Alarm-Servers 4 | ł |
|---------------------------------|---|
| Konfiguration AlarmServer       |   |
| AccAlarmReceiverTruVision       | 7 |
| Konfigurationswerte7            | 7 |

#### -L-

| ListenIpPort | 7, | 10 | 0 |
|--------------|----|----|---|
|--------------|----|----|---|